## Upis Informatike na Fakultet informatike u Puli

## 1. korak: Posjetiti stranicu <u>www.postani-student.hr</u> i pritisni *Prijavi se*:

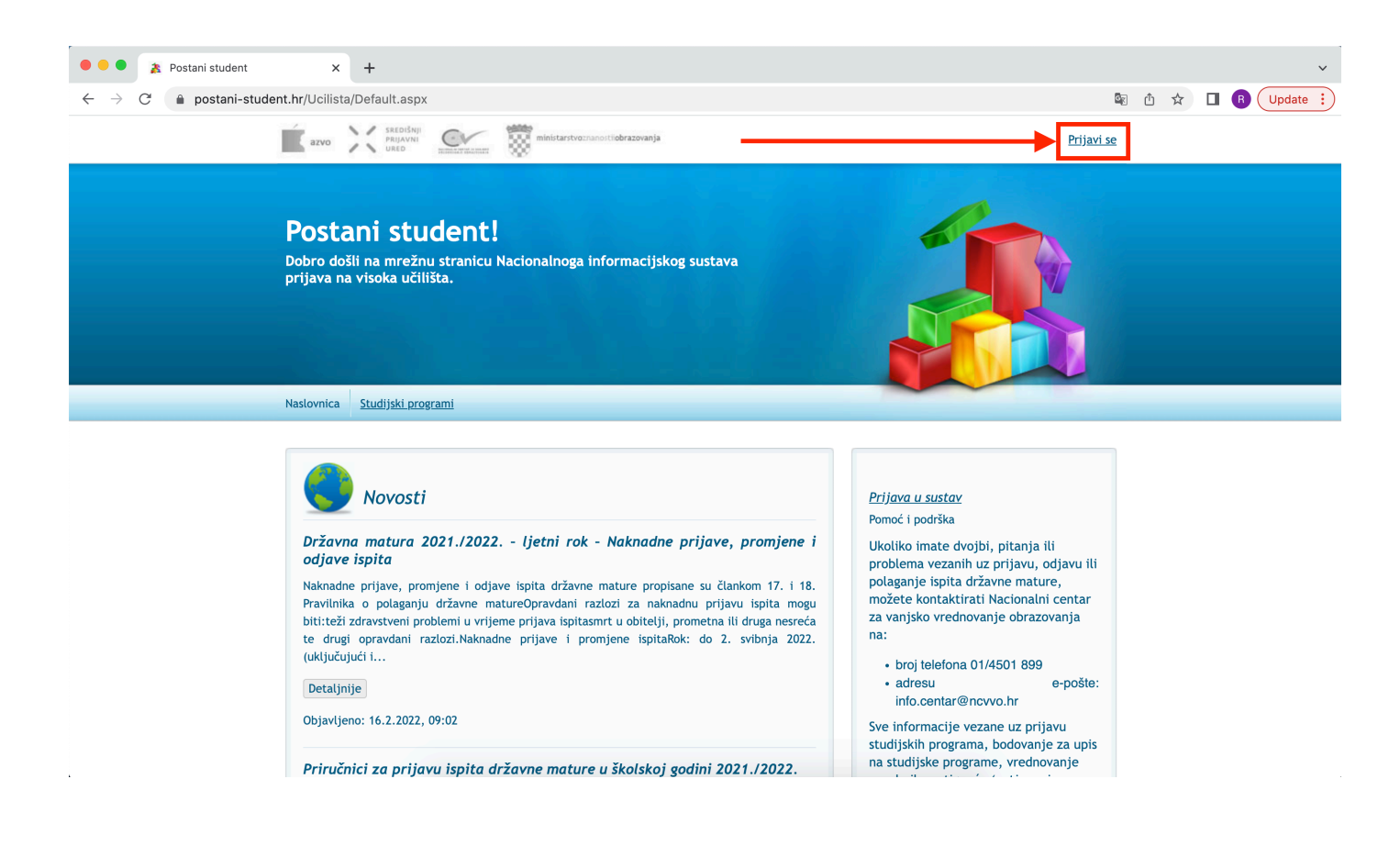

**2. korak:** Odaberi opciju za registraciju prema tvojem trenutnom statusu, registracijom ćeš **SMS**-om dobiti: *korisničku oznaku, lozinku, PIN* i *TAN*:

| Učenici koji ove godine završavaju srednje obrazovanje u redovitome sustavu obrazovanja u RH prijavljuju se elektroničkim identitetom iz sustava AM@Edultr. Učenici koji još arendnje obrazovanja u RH prijavljuju se vetavljaju prazimi.     Andidati koji su srednje obrazovanja u RH kroz proces aktivacije dobraju nove korisničke poduter 1PN. Također, aktiviraju se i ostali kandidati koji su srednje obrazovanje završili u redovitome sustavu obrazovanje završili u redovitome sustavu obrazovanje završili u sektori obrazovanje završili u redovitome sustavu obrazovanje završili u sustavu obrazovanje završili u redovitome sustavu obrazovanje završili u sustavu obrazovanje završili u sustavu obrazovanje završili u sustavu obrazovanje završili u sektore podate i PN.     Prijava u sustavu     Prijava u sustavu     Prijavi se     Završio/La sam srednje obrazovanje u redovitome     sustavu obrazovanja u RH nakon 2009. i želim se     aktivirati     Završio/La sam srednje obrazovanje u redovitome     sustavu obrazovanja u RH nakon 2009. i želim se     aktivirati     Završio/La sam srednje obrazovanje u RH prije     Zi010. godine li u sustavu obrazovanja u RH nakon 2009. i želim se     aktivirati     Završio/La sam srednje obrazovanje u redovitome     sustavu obrazovanja u RH nakon 2009. i želim se     aktivirati     Završio/La sam srednje obrazovanje u RH prije     Zi010. godine li u sustavu obrazovanja u RH nakon 2009. i želim se     aktivirati     Završio/La sam srednje obrazovanje u RH prije     Zi010. godine li u sustavu obrazovanja u RH nakon 2009. i želim se     aktivirati     Završio/La srednje obrazovanje u predovitome     sustavu obrazovanja u RH nakon 2009. i želim se     zistavu obrazovanja u RH nakon 2009. i želim se     zistavu obrazovanja u RH nakon 2009. i želim se     zistavu obrazovanja u RH nakon 2009. i želim se     zistavu obrazovanja u RH nakon 2009. i želim se     zistavu obrazovanja u RH nakon 2009. i želim se     zistavu obrazovanja u RH nakon 2009. i želim se     zistava mRH nakon 2009. i želim se | Naslovnic | a <u>Studijski programi</u> |                                                                                                    |
|----------------------------------------------------------------------------------------------------|-----------|-----------------------------|----------------------------------------------------------------------------------------------------|
| Prijava u sustav         Korisnička oznaka:         Lozinka:         PIN:         PIN:         Brijavi se         Završio/La sam srednje obrazovanje u redovitome<br>sustavu obrazovanja u RH nakon 2009. i želim se<br>aktivirati         Završio/La sam srednje obrazovanja u RH prije<br>2010. godine ilu sustavu obrazovanja u RH prije<br>2010. godine ilu sustavu obrazovanja u RH prije<br>2010. godine ilu sustavu obrazovanja odraslih i<br>zelim se registrirati         Završavam ili sam završio/La srednje obrazovanje<br>izvan RH i želim se registrirati         Želim da mi se ponovno pošalju korisnički podaci                                                                                                    |           |                             | <ul> <li>Učenici koji ove godine završavaju srednje obrazovanje u redovitome sustavu obrazovanja u RH prijavljuju se elektroničkim identitetom iz sustava AAI@EduHr. Učenici koji još nemaju PIN to polje ostavljaju praznim.</li> <li>Kandidati koji su srednje obrazovanje završili prethodne školske godine u redovitome sustavu obrazovanja u RH kroz proces aktivacije dobivaju nove korisničke podatke i PIN. Također, aktiviraju se i ostali kandidati koji su srednje obrazovanje završili u redovitome sustavu obrazovanja u RH kroz proces aktivacije dobivaju nove korisničke podatke i PIN. Također, aktiviraju se i ostali kandidati koji su srednje obrazovanje završilu redovitome sustavu obrazovanja RH, a do sada se nisu aktivirali.</li> <li>Ostali se kandidati, pa tako i kandidati koji srednje obrazovanje završavaju ili su završili u sustavu obrazovanja odraslih u RH, registriraju čime dobivaju korisničke podatke i PIN.</li> </ul> |
|                                                                                                    |           |                             | Prijava u sustav         Korisnička oznaka:         Lozinka:         Lozinka:         PiN:         Pinizi se         Završio/la sam srednje obrazovanje u redovitome<br>sustavu obrazovanja u NH nakon 2009. i želim se<br>aktivitati         Završio/la sam srednje obrazovanje u RH prije<br>2010. godine ili u sustavu obrazovanja odraslih i<br>želim se registrirati         Završavam Ili sam završio/la srednje obrazovanje<br>jizvan RH i želim se registrirati         Želim da mi se ponovno pošalju korisnički podaci                                                                                                    |

**3. korak:** Unesi podatke koje si dobio/la SMS-om u prethodnom koraku i pritisni *Prijavi se*:

| Naslovnica | Studijski programi |                                                                                                    |
|------------|--------------------|----------------------------------------------------------------------------------------------------|
|            |                    | <ul> <li>Učenici koji ove godine završavaju srednje obrazovanje u redovitome sustavu obrazovanja u RH prijavljuju se elektroničkim identitetom iz sustava AAI@EduHr. Učenici koji još nemaju PIN to polje ostavljaju praznim.</li> <li>Kandidati koji su srednje obrazovanje završili prethodne školske godine u redovitome sustavu obrazovanje u RH kroz proces aktivacije dobivaju nove korisničke podatke i PIN. Također, aktiviraju se i ostali kandidati koji su srednje obrazovanje završili u redovitome sustavu obrazovanja RH, ad o sada se nisu aktivirali.</li> <li>Ostali se kandidati, pa tako i kandidati koji srednje obrazovanje završavaju ili su završili u sustavu obrazovanja odraslih u RH, registriraju čime dobivaju korisničke podatke i PIN.</li> </ul> |
|            |                    | Prijava u sustav         Korisnička oznaka: luka.lanic@nispvu.hr         Lozinka: []         Lozinka: []         MN: []         Prijavi se         Završio/La sam srednje obrazovanje u redovitome sustavu obrazovanja u RH nakon 2009. i želim se aktivirati         Završio/La sam srednje obrazovanje u RH prije 2010. godine ili u sustavu obrazovanja odraslih i želim se registrirati                                                                                                    |
|            |                    | Završavam ili sam završio/la srednje obrazovanje<br>izvan RH i želim se registrirati                                                                                                    |

**4. korak:** Klikom na *Studijski programi* dolazimo na sljedeći ekran gdje možemo pretražiti i odabrati studije. Za odabir smjera *Informatika* na Fakultetu informatike u Puli je potrebno odabrati *Javna sveučilišta* u prvoj opciji, zatim *Sveučilište Jurja Dobrile u Puli* kao visoko učilište, te sastavnicu *Fakultet informatike u Puli*. Nakon postavljanja opcija je potrebno pretisnuti **Traži** nakon čega će se prikazati rezultati pretrage. Zatim je potrebno kliknuti **Odaberi** i time će *Informatika* biti dodana u tvoj odabir za upisivanje fakulteta:

| Moj odabir                                                                                                    |                           |                       |                                                                                                    |                       |                       |                      |  |  |  |  |
|----------------------------------------------------------------------------------------------------|---------------------------|-----------------------|----------------------------------------------------------------------------------------------------|-----------------------|-----------------------|----------------------|--|--|--|--|
| <u>Naslovnica</u>                                                                                                    | <u>Studijski programi</u> | Moji podatci Moj odat | ir <u>Moj raspored</u>                                                                                                    | <u>Moji rezultati</u> | <u>Moji prigovori</u> | Moje postavke        |  |  |  |  |
| 🚯 Nakon što postaviš uvjete pretraživanja, pritisni link "Traži". Klikom na link "Odaberi" koji se nalazi uz studijski program dodat ćeš taj program na svoju listu. |                           |                       |                                                                                                    |                       |                       |                      |  |  |  |  |
| Pretraživanje studijskih programa                                                                                                    |                           |                       |                                                                                                    |                       |                       |                      |  |  |  |  |
| Javna sve                                                                                                    | učilišta                  |                       |                                                                                                    | Sva mjesta            |                       |                      |  |  |  |  |
| Sveuciliste Jurja Dobnie u Puli     V     Sva područja     Sva polja       Fakultet informatike u Puli     V     Dio naziva studijskoga programa:                    |                           |                       |                                                                                                    |                       |                       |                      |  |  |  |  |
| Dio naziva visokoga učilišta:                                                                                                    |                           |                       |                                                                                                    |                       |                       |                      |  |  |  |  |
| <u>Traži</u> <u>Odustani</u> <u>Obriši uvjete pretraživanja</u>                                                                                                    |                           |                       |                                                                                                    |                       |                       |                      |  |  |  |  |
|                                                                                                    |                           |                       |                                                                                                    |                       |                       | <ul> <li></li> </ul> |  |  |  |  |
| Naziv stud                                                                                                    | ija                       | Mjesto izvođenja      | Osnovne informa                                                                                                    | acije                 | Odabir                |                      |  |  |  |  |
| Informati                                                                                                    | ika                       | Pula                  | Sveučilište Jurja Dobrile u Puli - Fakultet informatike u Puli:<br>Informatika (180 bodova, 3 godine, redovni preddiplomski sveučilišni studij)    |                       |                       |                      |  |  |  |  |
| Informatika                                                                                                    | 3                         | Pula                  | Sveučilište Jurja Dobrile u Puli - Fakultet informatike u Puli:<br>Informatika (180 bodova, 3 godine, izvanredni preddiplomski sveučilišni studij) |                       |                       |                      |  |  |  |  |
| 1                                                                                                    |                           |                       |                                                                                                    |                       |                       |                      |  |  |  |  |